## **Viewer Download**

The next window that appears will be the login screen. This page is divided up into two steps. The first step is if for those visiting the site for the first time. The second step is split for those that have an existing account created and for those who need to create an account.

Note: User accounts follow the user and are not associated with any particular machine.

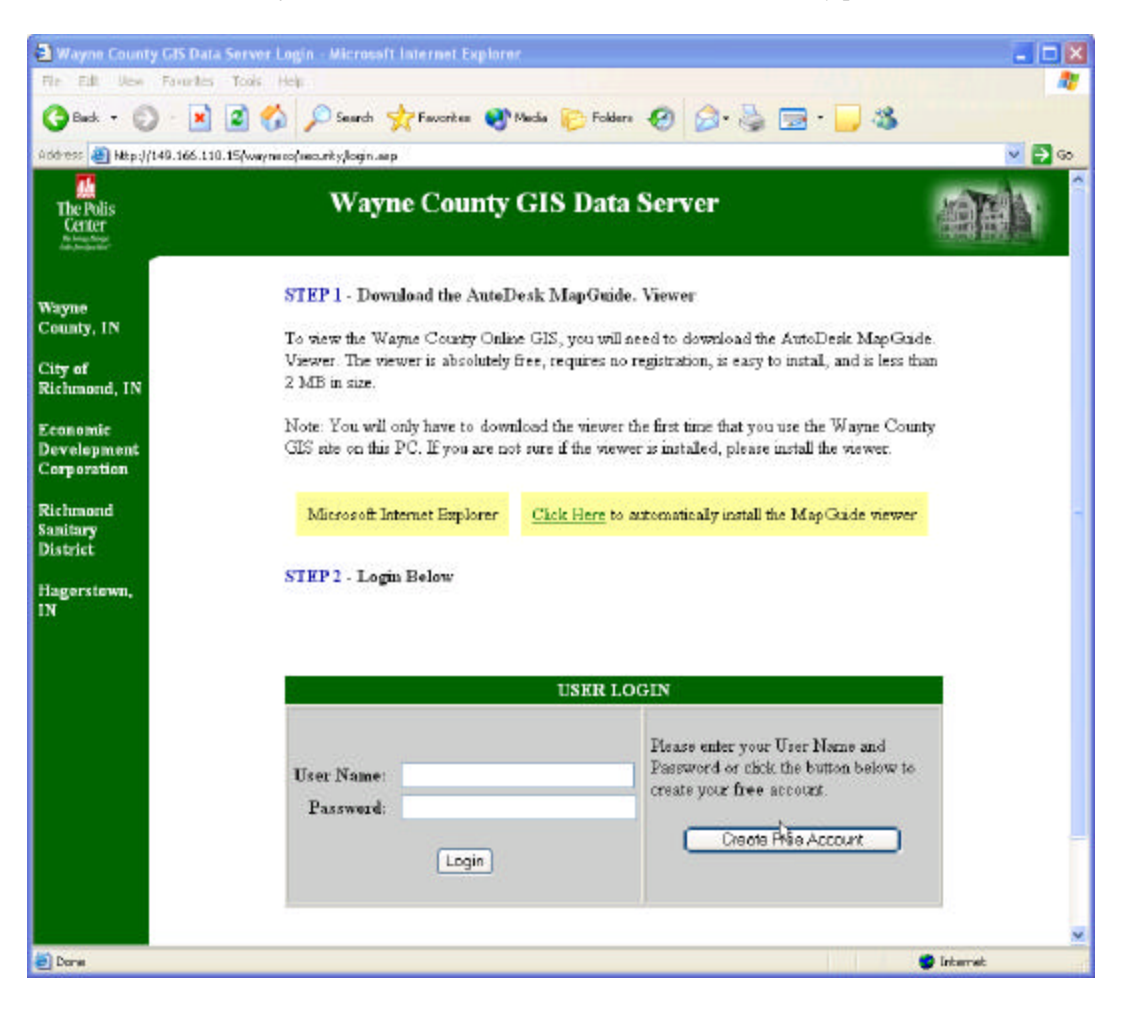

## Login screen

Step 1 is to first download a web plug-in to allow viewers to view the map. To automatically download the viewer select the link titled <u>Click Here</u> under **Step 1**.

Note: You may manually download the viewer, which requires registration information from the following URL: <u>http://www.mapguide.com/Downloads/</u>

Microsoft Internet Explorer Click Here to automatically install the MapGuide viewer

## Link to automaitcly install the viewer

Once you select the link title click here the following window will appear.

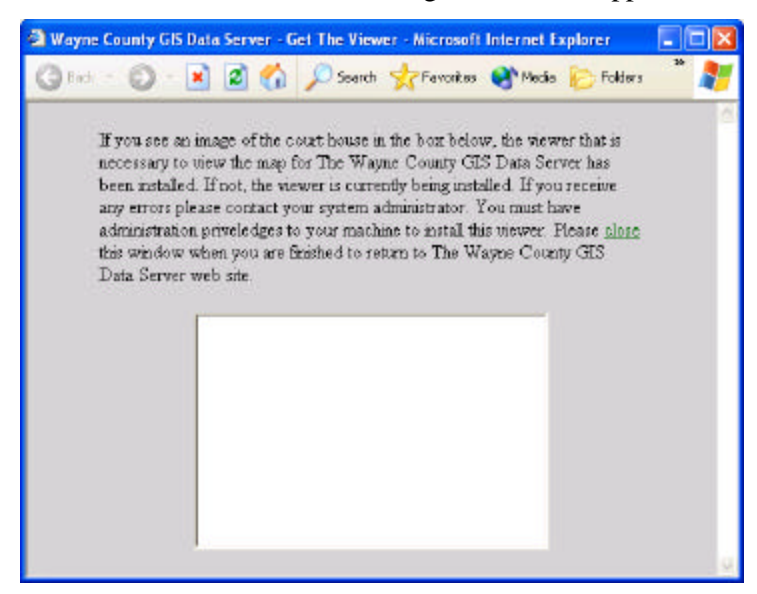

**Conformation window** 

Wait until the blank window fills in with a picture of the Wayne County courthouse indicating setup is complete.

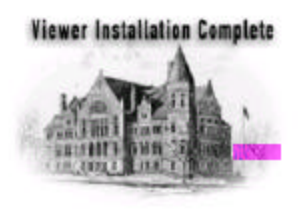

Image confimation

Close the window once the image appears within the white box indicating setup is complete and proceed to logging on.